First create an SYSTEM ODBC Data Base Connection to your MAX DB. You can name it whatever you want, "MAXSHIP" for example. You will need to provide a user name and password that will have read/write access to the MAX DB or use the sa account. Contact your network administrator for specific information.

UPS Integration Setup.

Select Import/Export Data Menu option> Create/Edit Map

| 👼 UPS WorldShip                                                                                                    |                                                                                                    |
|----------------------------------------------------------------------------------------------------|----------------------------------------------------------------------------------------------------|
| File Edit Activities Tools UPS Web Access                                                                                                    | Import/Export Data Window Help                                                                                                   |
| PRECINES       PRECINET       PRECINET <td< td=""><td>Import/Export Wizard<br/>Connection Assistant<br/>Batch Import<br/>Batch Export<br/>Export A Single End Of Day<br/>Hands-Off Shipping</td></td<> | Import/Export Wizard<br>Connection Assistant<br>Batch Import<br>Batch Export<br>Export A Single End Of Day<br>Hands-Off Shipping |
| Attention:                                                                                                    | XML Auto Import                                                                                                    |
| Addregs 1:                                                                                                    | Keyed Import  Automatic Export After Processing Shipment                                                                         |
| Add <u>r</u> ess 2: Address <u>3</u> :                                                                                                    | Automatic Export After Processing Freight Shipment                                                                               |
| Country/Territory: Postal Code:                                                                                                    | Automatic Export During Freight Close Out                                                                                        |
| <u>City or Town:</u> State/Province/County:                                                                                                    | Create / Edit Map                                                                                                    |
| Telephone: E-mail Address:                                                                                                    | Weight (lb) Shipment Cost (USD)                                                                                                  |

Select "Import from ODBC Data Base" and select import type as Shipment. Name the mapping for the import MAX2UPS and then click create.

| ip |
|----|
|    |
|    |
|    |
|    |
|    |

Select the ODBC Connection.

| Select an ODBC source                             | ? × 1                 |
|---------------------------------------------------|-----------------------|
| Xtreme Sample Database 11.5                       | ОК                    |
| DefaultDB<br>MAXDAT<br>MAXSAM                     | Cancel                |
| MAX552<br>MA90<br>URS WorldShip SomeleOrderImpert | Help                  |
| Wondship sampleordenniport                        | p                     |
| ID: sa                                            |                       |
| Password:                                         |                       |
|                                                   | Select an ODBC source |

On left pane select SO\_Master from ODBC Tables. On right pane select Ship To table.

| Edit 'MAX2UPS_' import map                                                                                                    |        | 84 · 2 B                                                                                                    | ? X           |
|----------------------------------------------------------------------------------------------------|--------|----------------------------------------------------------------------------------------------------|---------------|
| ODBC Tables                                                                                                    |        | WorldShip Fields                                                                                                    |               |
| S0_Master                                                                                                    | -      | Ship To                                                                                                    | •             |
| C         Z         Column Name         Type         Width           1         ORDNUM_27         Char         8           2         CUSTID_27         Char         20           3         GLXREF_27         Char         159           4         STYPE_27         Char         2           5         STATUS_27         Char         1           6         CUSTPO_27         Char         25           7         ORDID_27         Char         20           8         ORDDTE_27         TStmp         16 | -      | Ship To         Ship From         Package         Third Party         Third Party (Receiver)         International Documentation         Goods         5       Address 1         6       Address 2         7       Address 3         8       Country/Territory | A<br>III<br>V |
| Define Primary Key for Import                                                                                                    |        | Connect D                                                                                                    | isconnect     |
| Define Foreign Key Relationships                                                                                                    |        |                                                                                                    |               |
| What You Have Mapped So Far:                                                                                                    |        | rompt for the table name each time the map<br>used                                                                                                    | Edit          |
| ODBC Tables                                                                                                    | WorldS | hip Fields                                                                                                    | ODBC Login    |
|                                                                                                    |        |                                                                                                    | ОК            |
|                                                                                                    |        |                                                                                                    | Cancel        |
|                                                                                                    |        |                                                                                                    | Help          |
|                                                                                                    | _      |                                                                                                    |               |

Select the CUSTID\_27 field on left and then click on Customer ID field, then click on the Connect button as shown below.

| Edit 'MAX2UPS_' import map                                                                                                    |         |                                                                                                    |       | ? <mark>×</mark>   |
|----------------------------------------------------------------------------------------------------|---------|----------------------------------------------------------------------------------------------------|-------|--------------------|
| ODBC Tables                                                                                                    |         | WorldShip Fields                                                                                                    |       |                    |
| S0_Master                                                                                                    | -       | Ship To                                                                                                    |       | -                  |
| C         Column Name         Type         Width           1         ORDNUM_27         Char         8           •••         2         CUSTID_27         Char         20           3         GLXREF_27         Char         159           4         STYPE         27         Char         2 |         | Fi     A     Field       Image: Company or Name     Company or Name       Attention     Attention       USPS P0 Box Indicator     | <br>г | E                  |
| 5 STATUS_27 Char 1<br>6 CUSTPO_27 Char 25<br>7 ORDID_27 Char 20<br>8 ORDDTE_27 TStmp 16<br>9 FILL01A_27 Char 1                                                                                                    | -       | See 5     Address 1       See 6     Address 2       7     Address 3       See 8     Country/Territory       See 9     Postal Code |       | -                  |
| Define Primary Key for Import                                                                                                    |         | <u>C</u> onnect                                                                                                    | D     | isconnect          |
| Define <u>Foreign Key Relationships</u>                                                                                                    | İ.      |                                                                                                    |       |                    |
| What You Have Mapped So Far:                                                                                                    |         | ' <u>r</u> ompt for the table name each time th<br>: used                                                                         | e map | <u>E</u> dit       |
| ODBC Tables                                                                                                    | WorldS  | ihip Fields                                                                                                    | ^     | ODBC <u>L</u> ogin |
| SU_Master::CUSTID_27<br>SO_Master::NAME_27                                                                                                    | ee Shij | o To::Customer ID<br>o To::Company or Name                                                                                        |       | <u>0</u> K         |
| SU_Master::PHUNE_27<br>SO_Master::STATE_27<br>SO_Master::ZIPCD_27                                                                                                    | 🗢 Shij  | o To::Telephone<br>o To::State/Province/County<br>- To::Deatel Code                                                               | -     | Cancel             |
| <                                                                                                    |         |                                                                                                    | - F   | <u>H</u> elp       |

Repeat this step for the following fields in the Ship To Table in UPS (Right Pane)

| SO_Master   | ShipTo                |
|-------------|-----------------------|
| CustID_27   | Customer ID           |
| Name_27     | Company or Name       |
| Address1_27 | Address1              |
| Address2_27 | Address2              |
| City_27     | City or Town          |
| State_27    | State/Province/County |
| ZipCD_27    | Postal Code           |
| CNTRY_27    | Country/Territory     |
| PHONE_27    | Phone                 |
|             |                       |
|             |                       |

| Edit 'MAX       | 2UPS_' import ma                                         | р                    |                  |              |                            |                                                 |                                             |          |     | ? <mark>- x</mark> |
|-----------------|----------------------------------------------------------|----------------------|------------------|--------------|----------------------------|-------------------------------------------------|---------------------------------------------|----------|-----|--------------------|
| ODBC Ta         | bles                                                     |                      |                  |              |                            | WorldShi                                        | p Fields                                    |          |     |                    |
| SO_N            | Master                                                   |                      |                  |              | •                          | Package                                         | e                                           |          |     | •                  |
| C △<br>1<br>∞ 2 | Column Name<br>ORDNUM_27<br>CUSTID_27                    | Type<br>Char<br>Char | Width<br>8<br>20 |              | Î                          | Package<br>Third Par<br>Third Par<br>Internatio | rty<br>rty (Receiver)<br>onal Documentation |          |     | ▲<br>E             |
| 3               | GLXREF_27<br>STYPE_27<br>STATUS_27                       | Char<br>Char<br>Char | 159<br>2<br>1    |              |                            | Importer<br>Producer                            | r<br>Reference 1                            |          |     | -                  |
| 6               | CUSTPO_27<br>ORDID_27                                    | Char<br>Char<br>Char | 25<br>20         |              |                            | 6                                               | Reference 2<br>Reference 3                  |          |     |                    |
|                 | FILLO1A 27                                               | Char                 | 16               | 4            | Ŧ                          | 9                                               | Reference 5                                 |          |     | -                  |
|                 | Define <u>P</u> rimary Ke                                | ey for Impor         | t                |              |                            |                                                 | Connect                                     |          | D   | isconnect          |
|                 | Define <u>F</u> oreign Key                               | Relationshi          | ips              |              | <b>D</b> -                 |                                                 |                                             |          |     |                    |
| What You        | I Have Mapped So F                                       | ar:                  |                  |              |                            | used                                            | ie table name each                          | une ne n | lah | Edit               |
| ODBC T          | ables                                                    |                      |                  | ⊽ <b> </b> V | VorldSk                    | nip Fields                                      |                                             |          | -   | ODBC <u>L</u> ogin |
| SO_N<br>SO_N    | Master::CITY_27<br>Master::CNTRY_27<br>Master::CUSTID_27 |                      |                  | 00           | > Ship<br>> Ship<br>> Ship | To::City or<br>To::Count                        | r Town<br>iry/Territory<br>mor ID           |          | Ξ   | <u>0</u> K         |
| SO_N            | Master::NAME_27                                          |                      |                  |              | s Ship                     | To::Comp                                        | any or Name                                 |          |     | Cancel             |
|                 | disator: DUONE - 27                                      |                      | "                | '            | Chin                       | TorTolon                                        | hana                                        | •        |     | Help               |

Continue to next UPS Table: Package (Select form right pane as shown.)

Continue with mapping ORDNUM\_27 to Reference1, CUSTPO\_27 to Reference2 and CUSTID\_27 again to Reference3. (Click on each field to match and each time click on Connect.)

| Ed | lit 'MAX   | 2UPS_' import ma           | р            |       |          |        |                                  |                          |        | ? <mark>×</mark>   |
|----|------------|----------------------------|--------------|-------|----------|--------|----------------------------------|--------------------------|--------|--------------------|
| O  | DBC Tal    | bles                       |              |       |          |        | WorldShip                        | o Fields                 |        |                    |
| Γ  | SO_N       | Master                     |              |       |          | -      | Package                          |                          |        | •                  |
|    | C A        | Column Name                | Туре         | Width |          | •      | Fi △                             | Field                    |        | <b>A</b>           |
| •  | ю 1        | ORDNUM_27                  | Char         |       |          |        | 1                                | Package Type             |        |                    |
| 9  | <b>∞</b> 2 | CUSTID_27                  | Char         | 20    |          |        | 2                                | Weight                   |        |                    |
|    | 3          | GLXREF_27                  | Char         | 159   |          |        | 3                                | Tracking Number          |        |                    |
|    | 4          | STYPE_27                   | Char         | 2     |          |        | 4                                | Large Package Indica     | itor   |                    |
|    | 5          | STATUS_27                  | Char         | 1     |          |        | 005                              | Reference 1              |        |                    |
|    | ю 6        | CUSTPO_27                  | Char         | 25    |          |        | <b>∞</b> 6                       | Reference 2              |        |                    |
|    | 7          | ORDID_27                   | Char         | 20    |          |        | <del>00</del> 7                  | Reference 3              |        |                    |
|    | 8          | ORDDTE_27                  | TStmp        | 16    |          |        | 8                                | Reference 4              |        |                    |
|    | q          | FILL 01A 27                | Char         | 1     |          | Ŧ      | q                                | Reference 5              |        | Ŧ                  |
|    |            | Define <u>P</u> rimary K   | ey for Impor | t     |          |        | <u>[</u>                         | Connect                  | Ξ      | <u>)</u> isconnect |
|    |            | Define <u>F</u> oreign Key | Relationsh   | ips   |          | _      |                                  |                          |        |                    |
| v  | /hat You   | I Have Mapped So I         | Far:         |       |          |        | ' <u>r</u> ompt for th<br>: used | e table name each time I | he map | <u>E</u> dit       |
|    | ODBC T     | ables                      |              |       | $\nabla$ | WorldS | hip Fields                       |                          | -      | ODBC <u>L</u> ogin |
|    | SO_N       | Master::CUSTID_27          |              |       |          | 🥺 Pac  | :kage::Refe                      | rence 3                  |        |                    |
|    | SO_N       | Master::CUSTID_27          |              |       |          | 🧔 Ship | o To::Custor                     | mer ID                   |        | <u>0</u> K         |
|    | SO_N       | Master::CUSTPO_23          | 7            |       |          | 🥺 Pac  | kage::Refe                       | rence 2                  |        |                    |
|    | SO_N       | Master::NAME_27            |              |       |          | 🧔 Ship | o To::Compa                      | any or Name              |        | Cancel             |
|    | <          | Asster-ORDMUM 1            | )7           | I     | . ^      | on Dav | kaaa: Dafa                       | ronoo 1                  | •      | <u>H</u> elp       |

Last step for import is to select ORDNUM\_27 and click on "Define Primary Key for Import

| Edit | 'MAX2  | !UPS_' import map          |            |       |          |
|------|--------|----------------------------|------------|-------|----------|
| ODE  | 3C Tab | les                        |            |       |          |
| Ŷ    | SO_M   | aster                      |            |       | -        |
| C.,  |        | Column Name                | Туре       | Width | <b>A</b> |
| 2    | 1      | ORDNUM_27                  | Char       | 8     |          |
| 00   | 2      | CUSTID_27                  | Char       | 20    |          |
| L    | 3      | GLXREF_27                  | Char       | 159   |          |
| L    | 4      | STYPE_27                   | Char       | 2     |          |
| L    | 5      | STATUS_27                  | Char       | 1     |          |
| 00   | 6      | CUSTPO_27                  | Char       | 25    |          |
| L    | 7      | ORDID_27                   | Char       | 20    |          |
| L    | 8      | ORDDTE_27                  | TStmp      | 16    |          |
| I    | 9      | FILL 01A 27                | Char       | 1     | Ŧ        |
| [    |        | Define <u>P</u> rimary Key | for Import |       | ]        |

"Click OK on main screen to complete the import mapping.

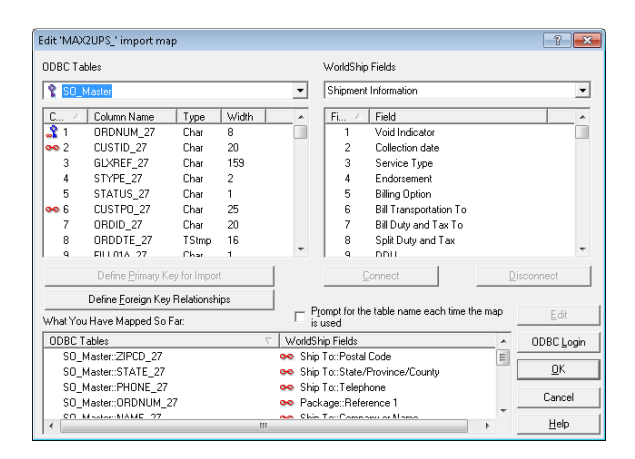

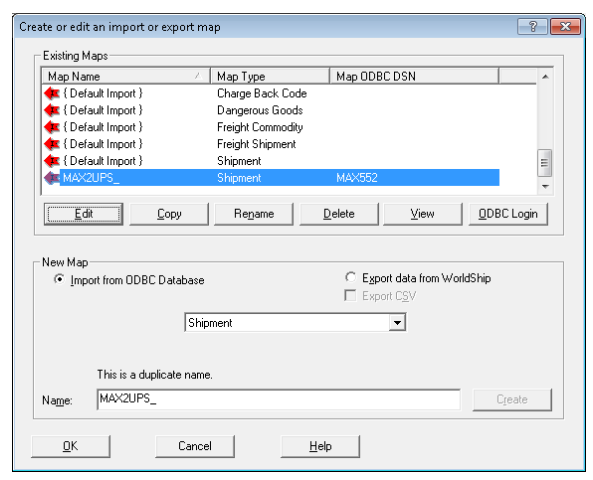

Turn on the Import Integration. NOTE: Must be turned on for orders to be pulled down from MAX. Select more and then MAX2UPS.

| Imp | ort/Export Data Window Help                        |    |   |             |
|-----|----------------------------------------------------|----|---|-------------|
|     | Import/Export Wizard                               |    |   |             |
|     | Connection Assistant                               |    |   |             |
|     | Batch Import                                       |    |   |             |
|     | Batch Export                                       |    |   |             |
|     | Export A Single End Of Day                         |    |   |             |
|     | Hands-Off Shipping                                 |    |   |             |
|     | XML Auto Import                                    |    |   |             |
|     | Keyed Import                                       | ۲  | < | Off         |
|     | Automatic Export After Processing Shipment         |    |   | 1 MAX2UPS   |
|     | Automatic Export After Processing Freight Shipment |    |   | 2 MAX552UPS |
|     | Automatic Export During End Of Day                 |    |   |             |
|     | Automatic Export During Freight Close Out          | ۰l |   | More        |
|     |                                                    |    |   |             |

Enter a valid MAX SO number into the Enter Import Key as shown below. Press enter.

| 🥶 UPS WorldShip                                                                                                    |                                                                                                    |
|----------------------------------------------------------------------------------------------------|----------------------------------------------------------------------------------------------------|
| File Edit Activities Tools UPS Web Access                                                                                                    | Import/Export Data Window Help                                                                                                    |
|                                                                                                    |                                                                                                    |
| Ship To       Ship From       Distribution         Customer ID:       Image: Update Address Book         RUBBER ROLLS, INC.       Image: Residential         Company or Name:       Image: Poly Company of Name:         Rubber Rolls, Inc.       Image: Poly Company of Name:         Attention:       Image: Poly Company of Name: | Service       Options       Detail       Reference         Shipment       Package         Package       Package         UPS Service:       Package         Next Day Air       ✓         Saturday Delivery       In         Declared Value:       ✓ |
| Address 1:           50 Rockwood Drive           Address 2:         Address <u>3</u> :                                                                                                    | Enter import key:                                                                                                    |
| Country/Territory:     Postal Code:       United States        Lity or Town:     State/Prgvince/County:       Meadow Lands        Telephone:     E-mail Address:       [724] 225-9240 []        UPS Account Number:     Tax ID Number:                                                                                               | Bill Transportation To:         Shipper         With Return Services         Weight (Ib)         Package:         0.0         Elegtronic Scale Activated                                                                                           |
| Shipper:     Profile:       34W146     ▼                                                                                                    | Pkg:     H     I     H     of 1       Repeat     1     Pkgs     Modify Shpmt     F10                                                                                                    |

UPS EXPORT Mapping:

Select "Export data from World Ship" and select import type as Shipment. Name the mapping for the import UPS2MAX and then click create.

| mapriceme                 | 🛆 🛛 Map Type | Map ODBC DSN                                   | *        |
|---------------------------|--------------|------------------------------------------------|----------|
| 🔃 MAX2UPS                 | Shipment     | MAX5                                           | =        |
| 🔃 MAX2UPS_                | Shipment     | MA×552                                         | _        |
| 棟 MAX552UPS               | Shipment     | MAX552                                         |          |
| 🔃 Sample Order Import 1   | Shipment     | UPS WorldShip SampleOrderIm                    |          |
| 🏟 UPS2MAX                 | Shipment     | MAX5                                           |          |
| A { Default Export }      | Address Book |                                                | -        |
| Edit Copy                 | Rename       | Delete View ODE                                | BC Login |
| C 1 1/ 00000 11           | ase          | <ul> <li>Export data from WorldShip</li> </ul> |          |
| C Import from UDBC Databa | Shipment     | I Export C∑V<br>▼                              |          |

Select Tables: UPS Shipment Information and from MAX ODBC connection Custom\_eShip

| /orldShi                                             | p Fields                                                                                                    |                                    | ODBC Ta                                   | ables                                 |             |                |              |
|------------------------------------------------------|----------------------------------------------------------------------------------------------------|------------------------------------|-------------------------------------------|---------------------------------------|-------------|----------------|--------------|
| Ship                                                 | ment Information                                                                                                    | •                                  | Custom_                                   | eship                                 |             |                |              |
| Fi 스                                                 | Field                                                                                                    | *                                  | C 🛆                                       | Column Name                           | Туре        | Width          |              |
| ю 1                                                  | Void Indicator                                                                                                    |                                    | 5                                         | Delivery                              | Char        | 2              |              |
| <b>o</b> 2                                           | Service Type                                                                                                    |                                    | 6                                         | CustPO                                | Char        | 25             |              |
| 3                                                    | Endorsement                                                                                                    |                                    | <del>00</del> 7                           | Carrier                               | Char        | 25             | [            |
| 4                                                    | Book Number                                                                                                    |                                    | <b>ee</b> 8                               | Ship_Date                             | Char        | 8              |              |
| 5                                                    | Page Number                                                                                                    |                                    | <b>ee</b> 9                               | Pkg_Cnt                               | Char        | 5              |              |
| 6                                                    | Lead Tracking Number                                                                                                    |                                    | ee 10                                     | Void_Flg                              | Char        |                |              |
| 7                                                    | Shipment ID                                                                                                    |                                    | <del>oo</del> 11                          | Ship_Charge                           | Char        | 10             |              |
| 8                                                    | Hundredweight                                                                                                    |                                    | <b>ee</b> 12                              | Bill_Option                           | Char        | 20             |              |
| q                                                    | Actual Weight                                                                                                    | Ψ.                                 | 12                                        | Undflag                               | Char        | 1              |              |
|                                                      |                                                                                                    |                                    | ļ                                         | Connect                               |             | <u>D</u> iscor | nnect        |
| /hat Yo                                              | u Have Mapped So Far:                                                                                                    | E F                                | rompt for th<br>used                      | ne table name each                    | time the ma | P              | <u>E</u> dit |
|                                                      | hip Fields 🗸 🗸                                                                                                    | ODBC                               | Tables                                    |                                       |             | A 0            | DBC Log      |
| √orldSl                                              |                                                                                                    | oo Cus                             | tom_eship::                               | :Pkg_Cnt                              |             |                |              |
| WorldSI<br>Ship                                      | ment Information::Number of Packages                                                                                                    | See Cus                            |                                           |                                       |             |                | OK .         |
| WorldSl<br>Ship<br>Ship                              | ment Information::Number of Packages<br>ment Information::Service Type                                                                                  | 🐜 Cus                              | tom_eship::                               | :Carrier                              |             |                | <u>-</u>     |
| WorldSl<br>Ship<br>Ship<br>Ship                      | ment Information::Number of Packages<br>ment Information::Service Type<br>ment Information::Total Shipper Reference                                     | 🐝 Cus<br>👀 Cus<br>. 👀 Cus          | tom_eship::<br>tom_eship::                | :Carrier<br>:Ship_Charge              |             | -              |              |
| WorldSl<br>Ship<br>Ship<br>Ship<br><mark>Ship</mark> | ment Information::Number of Packages<br>ment Information::Service Type<br>ment Information::Total Shipper Reference<br>ment Information::Void Indicator | eus<br>Cus<br>Cus<br>Cus<br>ON Cus | tom_eship::<br>tom_eship::<br>tom_eship:: | :Carrier<br>:Ship_Charge<br>:Void_Flg |             |                | Cancel       |

| Shipment Information Table:    | Custom_eship Table |
|--------------------------------|--------------------|
| Void Indicator                 | Void_flg           |
| Total Shipper Reference Charge | Ship_Charge        |
| Service Type                   | Carrier            |
| Number of Packages             | Pkg_Cnt            |

## UPS / FedEx- Package Shipping Field Mapping Guide

| Collection Date | Ship_Date   |
|-----------------|-------------|
|                 |             |
| Billing Option  | Bill Option |
| Billable Weight | WEIGHT      |
| Package Table:  |             |
| Tracking Number | Track_No    |
| Reference1      | OrdNum      |
| Reference2      | CustoPO     |
| Reference3      | CustID      |

| 1 |      |      |      |       |     |     |
|---|------|------|------|-------|-----|-----|
|   | Edit | 'UPS | 2MAX | ' exp | ort | mai |

| Edit 'UPS2MAX_' export map                    |       |              |                   |                |                | -?- <b>X</b>      |
|-----------------------------------------------|-------|--------------|-------------------|----------------|----------------|-------------------|
| WorldShip Fields                              |       | ODBC Ta      | ables             |                |                |                   |
| Package                                       | •     | Custom_      | eship.            |                |                | -                 |
| Fi 🛆 Field                                    | •     | C 🛆          | Column Name       | Туре           | Width          |                   |
| 13 Oversize Indicator                         |       | 1            | Track_No          | Char           | 25             |                   |
| 14 Non-DDU Published Charge                   |       | 2            | Custid            | Char           | 20             | E                 |
| 15 Non-DDU Negotiated Rates Charge            |       | 3            | Ordnum            | Char           | 8              |                   |
| 16 Non-DDU CCC Rates Charge                   |       | 4            | Line              | Char           | 2              |                   |
| 17 Mail Manifest ID                           |       | 5            | Delivery          | Char           | 2              |                   |
| 18 Tracking Number                            |       | 6            | CustPO            | Char           | 25             |                   |
| 19 Large Package Indicator                    |       | <b>ee</b> 7  | Carrier           | Char           | 25             |                   |
| 20 Reference 1                                | -     | <b>90</b> 8  | Ship_Date         | Char           | 8              | -                 |
| 21 Reference 2                                | Ŧ     | 9            | Pka Cot           | Char           | 5              |                   |
|                                               |       |              | Connect           |                | <u>D</u> iscon | nect              |
|                                               | — P   | romot for th | e table name each | n time the mar |                | - n 1             |
| What You Have Mapped So Far:                  | l is  | used         |                   |                |                |                   |
| WorldShip Fields                              | ODBC  | Tables       |                   |                | ^ O            | DBC <u>L</u> ogin |
| Shipment Information::Collection date         | 🥯 Cus | tom_eship:   | :Ship_Date        |                |                |                   |
| Shipment Information::Number of Packages      | 🥯 Cus | tom_eship:   | :Pkg_Cnt          |                |                | <u>u</u> k        |
| Shipment Information::Service Type            | 🥯 Cus | tom_eship:   | :Carrier          | L. L           |                | Canad             |
| Shipment Information::Total Shipper Reference | 🗪 Cus | tom_eship:   | :Ship_Charge      |                | -              | Cancel            |
| Chimont Information () (aid Indianter         | n Cun | tom oshin:   | Maia Ela          | •              |                | <u>H</u> elp      |

## Select OK to finish

| Edit 'UPS2MAX_' export map                                                               |                                            | ? 🔀                | Create or edit an import or export map                                                                                                    |
|------------------------------------------------------------------------------------------|--------------------------------------------|--------------------|----------------------------------------------------------------------------------------------------|
| WorldShip Fields                                                                         | ODBC Tables                                |                    | Existing Maps                                                                                                    |
| Package 🗸                                                                                | Custom_eship                               | -                  | Map Name 🔨 Map Type Map ODBC DSN 🔦                                                                                                    |
| Fi / Field                                                                               | C / Column Name Tune Width                 |                    | MAX2UPS Shipment MAX5     E                                                                                                    |
| 15 Non-DDU Negotiated Rates Charge                                                       | on 9 Pkg_Cnt Char 5                        |                    | Compared a compared with the compared and the compared and the compared an |
| 16 Non-DDU CCC Rates Charge                                                              | 🗪 10 Void_Flg Char 1                       |                    | 🛊 Sample Order Import 1 Shipment UPS WorldShip SampleOrderIm                                                                                                    |
| 17 Mail Manifest ID                                                                      | 🗪 11 Ship_Charge Char 10                   |                    | UPS2MAX Shipment MAX5                                                                                                    |
| 99 18 Tracking Number                                                                    | 12 Bil_Option Char 20                      |                    | Default Europh     Address Peak                                                                                                    |
| 19 Large Package Indicator                                                               | 13 Updrlag Char I<br>14 Updrlt TStmp 16    | -                  | Edit Copy Bename Delete View ODBC Login                                                                                                    |
| 99 21 Reference 2                                                                        | 15 SelectiT Int 4                          | -                  |                                                                                                    |
| 99 22 Reference 3                                                                        | 🗪 16 WEIGHT Char 10                        | -                  | New Mar                                                                                                    |
| J 23 Reference /                                                                         | Connect Discor                             | nnect              | C Import from ODBC Database C Egoot data from WorldShip                                                                                                    |
| What You Have Mapped So Far:                                                             | rompt for the table name each time the map | <u>E</u> dit       | Address Book                                                                                                    |
| WorldShip Fields                                                                         | Tables                                     | )DBC <u>L</u> ogin |                                                                                                    |
| Package::Reference 1 00 Cu:<br>Package::Reference 2 00 Cu:                               | tom_eship::CustPO                          | <u>0</u> K         | Name: Create                                                                                                    |
| Package::Reference 3                                                                     | tom_eship::Custid                          | Cancel             |                                                                                                    |
| Package:: Facking Number     Qo Uu:     Chimment Information:: Dillable ( (sink)     Chi | tom_eship:///EIGUT                         | Help               | <u>QK</u> Cancel <u>H</u> elp                                                                                                    |

Turning on Export Integration....

Turning on Export Integration...Click on more to select available Export Maps.

NOTE: The Export Integration from UPS must be on as indicated below in order for tracking number information to be passed to Custom-eShip table in MAX.

If you open the Package Shipping Utility and click View Pending Orders and none are displayed, chances are the UPS Export is not turned on. See below.

| Import/Export Data Window Help                     |   |   |                       |
|----------------------------------------------------|---|---|-----------------------|
| Import/Export Wizard                               |   |   |                       |
| Connection Assistant                               |   |   |                       |
| Batch Import                                       |   |   |                       |
| Batch Export                                       |   |   |                       |
| Export A Single End Of Day                         |   |   |                       |
| Hands-Off Shipping                                 |   |   |                       |
| XML Auto Import                                    |   |   |                       |
| Keyed Import                                       | × |   |                       |
| Automatic Export After Processing Shipment         | ۲ |   | Off                   |
| Automatic Export After Processing Freight Shipment |   | ✓ | 1 UPS2MAX             |
| Automatic Export During End Of Day                 |   | _ |                       |
| Automatic Export During Freight Close Out          | • |   | More<br>Multiple Maps |

FedEx Ship Manger Integration

Start the integration wizard and use the same ODBC connection to MAX created and used earlier for UPS.

Select Create a New Profile

|         | Velcome Begin              | Import   Export   Fi                        | inish                      |              | <u>rieip</u>                                                    |
|---------|----------------------------|---------------------------------------------|----------------------------|--------------|-----------------------------------------------------------------|
|         | integration integration    | ion Type                                    |                            |              |                                                                 |
| Wł      | nat do you want to         | do?                                         |                            |              | Common Questions                                                |
| Sele    | ect "Create a new profile" | to start a new profile. Select "Edit an ex  | kisting profile" if you wa | nt to create |                                                                 |
| a ne    | w profile by editing an ex | kisting profile, or if you want to complete | e an unfinished profile.   |              | The profile I want to edit is no<br>the list. What should I do? |
| 0       | Create a new profile       |                                             |                            |              |                                                                 |
| œ       | Edit an existing profile   | ars air unsaveu changes).<br>Ie             |                            |              | What is a profile with the nar<br>profile#?                     |
| Č       | Select the profile that yo | u want to edit. To delete a profile, selec  | t it, and then click Remo  | ve.          |                                                                 |
|         | Name                       | Date Modified                               | Status                     | *            | How many integration profile<br>can I create?                   |
| $\odot$ | FDX4MAX                    | 1/7/2013 5:31:07 PM                         | Complete                   |              | <u>ourreroutor</u>                                              |
| 0       | MAXFEDX                    | 7/14/2009 2:36:00 PM                        | Complete                   |              |                                                                 |
|         |                            | Remove                                      |                            |              |                                                                 |

Select Both Import and Export

|                                                                             |                                                                                                    | e do vou need?                                                                                                    | 0                               |
|-----------------------------------------------------------------------------|----------------------------------------------------------------------------------------------------|----------------------------------------------------------------------------------------------------|---------------------------------|
| Select the type of                                                          | profile that you want to are                                                                                            | ata                                                                                                    | Common Questions                |
| Select tile type of                                                         | prome mar you want to cre                                                                                               | aic.                                                                                                    | What is importing?              |
| C Import                                                                    |                                                                                                    |                                                                                                    | What is exporting?              |
| C Export                                                                    |                                                                                                    |                                                                                                    |                                 |
|                                                                             |                                                                                                    |                                                                                                    | can i change the profile later. |
| Both Import                                                                 | and Export                                                                                                    |                                                                                                    | Tutorial                        |
|                                                                             |                                                                                                    | Err                                                                                                    | 10018                           |
| Your Dat                                                                    | a Source                                                                                                    | Export Desident -                                                                                                    |                                 |
| Your Dat<br>Customer ID                                                     | a Source<br>Company                                                                                                    | Export<br>Contact                                                                                                    | Ex.                             |
| Your Dat<br>Customer ID<br>AA001N002                                        | a Source<br>Company<br>Atlas Machine<br>Bankinko USA                                                                    | Export<br>Contact<br>Swicegood                                                                                                    | Ex.                             |
| Your Dat<br>Customer ID<br>AA001N002<br>AX002A001                           | a Source<br>Company Bountry<br>Atlas Machine USA<br>Baskets Galore Canada<br>Rest Computers USA                         | Export<br>Contact<br>Swicegood<br>Jones<br>Davie                                                                                                    | Ex.                             |
| Your Dat<br>Customer ID<br>AA001N002<br>AX002A001<br>AX002S001<br>B8001J002 | a Source<br>Company Dountry<br>Atlas Machine USA<br>Baskets Galore Canada<br>Best Computers USA<br>Taylor Finishing USA | Export<br>Contact<br>Swicegood<br>Jones<br>Davis<br>Rinehart<br>Rinehart<br>Contact<br>Contact | Ex.                             |

Select your ODBC connection and login (one time only) when prompted.

| 300                                                 | irce Format Ship                                                                                                    | ping Lookup                                                                         | Information                                                                  | Match                                             | Conversion                                                                                  |
|-----------------------------------------------------|----------------------------------------------------------------------------------------------------|-------------------------------------------------------------------------------------|------------------------------------------------------------------------------|---------------------------------------------------|---------------------------------------------------------------------------------------------|
| Wher                                                | e do you store your shi                                                                                                    | ipping informatio                                                                   | n?                                                                           |                                                   | Common Questions                                                                            |
| Select t<br>ODBC-0                                  | he source of the shipping informa<br>compliant data source, a text file, o                                                                            | ation that you want to inte<br>or other external applicat                           | grate. Your data sou<br>ion (QuickBooks, etc.)                               | rce may be an<br>). <u>Learn More</u>             | My DSN is not in the list. What should I do?                                                |
| FedEx I<br>comput<br>register<br>NOTE: (<br>your IT | ntegration Assistant has found the<br>r. If your data source is not in the<br>the DSN.<br>Only advanced Windows/databas<br>department for assistance. | e following ODBC-compi<br>e list, use <u>ODBC Data So</u><br>e users should use ODB | ant data sources regi<br><u>urce Administrator</u> to<br>C Data Source Admin | stered on this<br>locate and<br>istrator. Contact | What is ODBC Data Source<br>Administrator?<br>What do I need to know abo<br>my data source? |
| 0                                                   | MAXSAM50                                                                                                    | SQL Serve                                                                           | r                                                                            | <b>_</b>                                          | How should I set up my<br>integration to Excel?                                             |
| 0                                                   | GP10                                                                                                    | SQL Serve                                                                           | r                                                                            |                                                   | What is a text file?                                                                        |
| 0                                                   | MARS8MAXSAM                                                                                                    | Pervasive                                                                           | ODBC Client Interface                                                        |                                                   | Tutorial                                                                                    |
| 0                                                   | MARS8SHPDAT                                                                                                    | Pervasive                                                                           | ODBC Client Interface                                                        |                                                   | Tutonai                                                                                     |
| 0                                                   | MARS8SAM                                                                                                    | Pervasive                                                                           | ODBC Client Interface                                                        | •                                                 |                                                                                             |
|                                                     |                                                                                                    |                                                                                     |                                                                              |                                                   |                                                                                             |
| Оте                                                 | xt File                                                                                                    |                                                                                     |                                                                              |                                                   |                                                                                             |

Select yes to each question as shown below... Click Continue

| Ex® Integration Assis                                                                                             | tant   How will you c                                                                        | reate shipping                                               | ) labels for your pa                                                      | ickages?                                            |                                                                      |
|----------------------------------------------------------------------------------------------------|----------------------------------------------------------------------------------------------|--------------------------------------------------------------|---------------------------------------------------------------------------|-----------------------------------------------------|----------------------------------------------------------------------|
| Walcoma                                                                                                    | ain Import                                                                                   | Export                                                       | Finich                                                                    |                                                     | Heln                                                                 |
| Source Form                                                                                                    | at Shipping                                                                                  | Lookup                                                       | Information                                                               | Match                                               | Conversion                                                           |
| How will you creat                                                                                                | te shipping label                                                                            | ls for vour r                                                | backages?                                                                 |                                                     | Common Quanting                                                      |
| Answer each question th<br>method based on your an<br>for the first situation, com<br>profile for each additional | at appears below. FedE<br>swers. If your answers<br>plete the profile, and the<br>situation. | x Integration As<br>a vary by situation<br>on run FedEx Inte | sistant will select the<br>on, answer the questi<br>gration Assistant age | best shipping<br>ons appropriate<br>ain to create a | What do I need to know about package processing?                     |
| Do you print labels one                                                                                           | e at a time? 💿 Yes                                                                           | ○ No                                                         |                                                                           |                                                     | Shipments. Can I choose the<br>Single-Edit shipping method?          |
| Do you use a unique n<br>Do you need to edit sh                                                                   | ame or code to look<br>ipping information b                                                  | up each pack<br>efore printing                               | age? © Yes ON<br>the label? © Yes                                         | O No                                                | What does it mean to "look up"<br>package?                           |
| More<br>Automated                                                                                                 | atch Batch Edit                                                                              | C<br>Single                                                  | Single                                                                    | Less<br>Automated                                   | What are the differences<br>between each shipping method<br>Tutorial |
|                                                                                                    |                                                                                              |                                                              |                                                                           |                                                     |                                                                      |
| Editing Profil                                                                                                    | e 🕢 <u>Back</u>                                                                              | Continu                                                      | <u>e ()</u>                                                               |                                                     | Save                                                                 |

Select "After I enter a lookup value", and select "Weight" for "Select the position you would like to leave the cursor after a lookup"

|                | ie Begin           | Import                 | Export                          | Finish          |       | Help                                      |
|----------------|--------------------|------------------------|---------------------------------|-----------------|-------|-------------------------------------------|
| Source         | Format             | Shipping               | Lookup                          | Information     | Match | Conversion                                |
| How do ye      | ou want to l       | ookup and im           | port inform                     | ation?          |       | Common Questions                          |
| Select the met | thod below that r  | most closely suppor    | ts your shipping                | process.        |       | common questions                          |
| After I e      | nter a lookup      | value                  |                                 |                 |       | When would Luse a unique<br>Lookup Value? |
| Uses the       | e value that you t | ype into the lookup    | dialog box to loc               | kup the record. |       |                                           |
| O After I er   | nter a Recipier    | nt ID                  |                                 |                 |       | When would I use a Recipien               |
| Uses the       | e value you type   | into the Recipient ID  | text box to look                | up the record.  |       | Tutorial                                  |
|                |                    |                        |                                 |                 |       |                                           |
|                | Lookup Val         | ue                     |                                 | x               |       |                                           |
|                |                    |                        |                                 |                 |       |                                           |
|                | Enter the look     | up value for the pack  | age(s) you wish t               | o import.       |       |                                           |
|                | Enter the look     | sup value for the pack | age(s) you wish t               | o import.       |       |                                           |
|                | Enter the look     | Lookup: Abcd           | age(s) you wish t               | o import.       |       |                                           |
|                | Enter the look     | Lookup: Abcd           | age(s) you wish t<br>1234<br>OK | Cancel          |       |                                           |
|                | Enter the look     | Lookup: Abcd           | age(s) you wish t<br>1234<br>OK | Cancel          |       |                                           |
|                | Enter the look     | kup value for the pack | age(s) you wish t               | Cancel          |       |                                           |
| Colort the     | Enter the look     | up value for the pack  | age(s) you wish t               | Cancel          |       |                                           |

Select Recpient and Package for fields to map within FedEx...

| Source       Format       Shipping       Lookup       Information       Match       Conversion         What types of information do you want to import?       Select the FedEx Ship Manager data group(s) that you want to populate with data from your data source. The category choices provided here match the key data entry areas in FedEx Ship Manager.       What shipping information each category?         V       Recipient       What information is require ship a package       What information is require ship a package?         •       Sender       Special services       Tutorial         All Fields       All Fields       Tutorial | urce       Format       Shipping       Lookup       Information       Match       Conversion         t types of information do you want to import?       Common Questions       Common Questions       Common Questions         the FedEx Ship Manager data group(s) that you want to populate with data from your data s. The category choices provided here match the key data entry areas in FedEx Ship Manager.       What shipping information is: each category?         Recipient       What information is required ship a package?       What information is required ship a package?         Sender       How do Iuse the All Fields       package         Services       International       Tutorial                                                                                                    |                                               | s Degin        |                      | Lypon           | Finish                 |               | <u>L</u>         |                          |
|----------------------------------------------------------------------------------------------------|----------------------------------------------------------------------------------------------------|-----------------------------------------------|----------------|----------------------|-----------------|------------------------|---------------|------------------|--------------------------|
| What types of information do you want to import?       Common Questi         Select the FedEx. Ship Manager data group(s) that you want to populate with data from your data source. The category choices provided here match the key data entry areas in FedEx. Ship Manager.       What shipping information each category?                                                                                                    | t types of information do you want to import?<br>the FedEx Ship Manager data group(s) that you want to populate with data from your data<br>a. The category choices provided here match the key data entry areas in FedEx Ship Manager.<br>Recipient<br>Package<br>Sender<br>Special<br>Services<br>International<br>All Fields<br>Common Questions<br>Common Questions<br>What shipping information is<br>each category?<br>What information is required<br>Ship a package?<br>How do Luse the All Fields<br>outlon?<br>Tutonal                                                                                                    | Source                                        | Format         | Shipping             | Lookup          | Information            | Match         | Conversion       |                          |
| Select the FedEx Ship Manager data group(s) that you want to populate with data from your data source. The category choices provided here match the key data entry areas in FedEx Ship Manager.     What shipping information is required at information is required at information is required at information is required at information.                 Recipient             Package             Sender             Special             Services             International             All Fields            Manager.                                                                                                    | the FedEx Ship Manager data group(s) that you want to populate with data from your data The category choices provided here match the key data entry areas in FedEx Ship Manager. What shipping information is each category? What shipping information is each category? What information is required ship a package? How do luse the All Fields All Fields All Fields                                                                                                    | What types                                    | of inform      | ation do you v       | ant to imp      | ort?                   |               | Commo            | n Questions              |
| Recipient     Package     Sender     Special     Services     International     All Fields     Services                                                                                                    | A the category choices provided here match the key data entry areas in Federa Ship Manager.     Events and the entry areas in Federal Ship Manager.     Events and the entry areas in Federal Shi | Select the FedE                               | x Ship Manage  | r data group(s) that | you want to po  | pulate with data from  | your data     |                  | - <b>f</b> arran fira in |
| Recipient     What information is required in the second ship a package?       Package     Sender       Sender     How do luse the All Field services       International     Tutorial                                                                                                    | Recipient     What information is required<br>ship a package?       Package     ship a package?       Sender     How do luse the All Fields<br>option?       Services<br>International     Tutorial                                                                                                    | source. The ca                                | legory choices | provided here mate   | in the key data | entry areas in reutx . | ship manayer. | each category    | <u>n iormation is</u>    |
| Package     Sender     Sender     Special     Services     International     All Fields                                                                                                    | Package     ship a package?       Sender     How do luse the All Fields<br>option?       Special     option?       Services     Tutorial                                                                                                    | 🗸 Recipie                                     | nt             |                      |                 |                        |               | What information | on is required           |
| Sender     How do luse the All Field     Special     Services     International     All Fields                                                                                                    | Sender     How do luse the All Fields       Special     option?       Services     International       All Fields     Tutorial                                                                                                    | 🧹 Packag                                      | е              |                      |                 |                        |               | ship a package   | <u>!?</u>                |
| Special option?     Services     International Tutorial  All Fields                                                                                                    | Special <u>option?</u><br>Services<br>International <u>Tutorial</u>                                                                                                    | <ul> <li>Sender</li> </ul>                    |                |                      |                 |                        |               | How do luse t    | he All Fields            |
| International     Tutorial                                                                                                    | International Tutorial                                                                                                    | <ul> <li>Special</li> <li>Sopulate</li> </ul> |                |                      |                 |                        |               | option?          |                          |
| All Fields                                                                                                    | All Fields                                                                                                    | <ul> <li>Internat</li> </ul>                  | ional          |                      |                 |                        |               | Tutorial         |                          |
|                                                                                                    |                                                                                                    | All Field                                     | s              |                      |                 |                        |               |                  |                          |
|                                                                                                    |                                                                                                    |                                               |                |                      |                 |                        |               |                  |                          |
|                                                                                                    |                                                                                                    |                                               |                |                      |                 |                        |               |                  |                          |
|                                                                                                    |                                                                                                    |                                               |                |                      |                 |                        |               |                  |                          |
|                                                                                                    |                                                                                                    |                                               |                |                      |                 |                        |               |                  |                          |
|                                                                                                    |                                                                                                    |                                               |                |                      |                 |                        |               |                  |                          |
|                                                                                                    |                                                                                                    |                                               |                |                      |                 |                        |               |                  |                          |
|                                                                                                    |                                                                                                    |                                               |                |                      |                 |                        |               |                  |                          |
|                                                                                                    |                                                                                                    |                                               |                |                      |                 |                        |               |                  |                          |
|                                                                                                    |                                                                                                    |                                               |                |                      |                 |                        |               |                  |                          |
|                                                                                                    |                                                                                                    |                                               |                |                      |                 |                        |               |                  |                          |

| Recipient                                                                                                    |                                                                                                    | ×      |
|----------------------------------------------------------------------------------------------------|----------------------------------------------------------------------------------------------------|--------|
| Shipment Return                                                                                                    |                                                                                                    |        |
| Recipient                                                                                                    |                                                                                                    |        |
| Address                                                                                                    |                                                                                                    |        |
| Address 1 *                                                                                                    | Address 2                                                                                                    |        |
| City *                                                                                                    | Company *                                                                                                    |        |
| Contact Name                                                                                                    | Country *                                                                                                    |        |
| Location Number                                                                                                    | Phone *                                                                                                    |        |
| Postal Code *                                                                                                    | State/Province *                                                                                                    |        |
| Miscellaneous                                                                                                    |                                                                                                    |        |
| Account Number                                                                                                    |                                                                                                    |        |
| Tax ID                                                                                                    |                                                                                                    | -      |
| Check All Clear All                                                                                                    | OK Cancel                                                                                                    |        |
|                                                                                                    |                                                                                                    |        |
| Package                                                                                                    |                                                                                                    | ×      |
| Shipment Return                                                                                                    |                                                                                                    |        |
| L Code                                                                                                    | Notes                                                                                                    |        |
| Miscellaneous                                                                                                    |                                                                                                    |        |
| D Dill Terror and then To t                                                                                                    |                                                                                                    |        |
| Bill Transportation To ~                                                                                                    | Block Ship Data                                                                                                    |        |
| Bill Transportation To -                                                                                                    | Block Ship Data     Customer Reference                                                                                                    |        |
| Bill Transportation To *     Brazilian Resident Delivery FI     Declared Value                                                                                                    | <ul> <li>Block Ship Data</li> <li>Customer Reference</li> <li>Delivery Instructions</li> </ul>                                                                                                    |        |
| Bill Transportation To -     Brazilian Resident Delivery FI     Declared Value     Invoice Number                                                                                    | <ul> <li>Block Ship Data</li> <li>Customer Reference</li> <li>Delivery Instructions</li> <li>Non Standard Container</li> </ul>                                                                                             |        |
| Bill Transportation To *     Brazilian Resident Delivery FI     Declared Value     Invoice Number     Number of Packages                                                             | <ul> <li>Block Ship Data</li> <li>Customer Reference</li> <li>Delivery Instructions</li> <li>Non Standard Container</li> <li>OverSize Flag</li> </ul>                                                                      |        |
| Bill Transportation To *     Brazilian Resident Delivery FI     Declared Value     Invoice Number     Number of Packages     P.O. Number                                             | <ul> <li>Block Ship Data</li> <li>Customer Reference</li> <li>Delivery Instructions</li> <li>Non Standard Container</li> <li>OverSize Flag</li> <li>Package Type *</li> </ul>                                              |        |
| Bill Transportation To *     Brazilian Resident Delivery FI     Declared Value     Invoice Number     Number of Packages     P.O. Number     Residential Delivery Flag               | <ul> <li>Block Ship Data</li> <li>Customer Reference</li> <li>Delivery Instructions</li> <li>Non Standard Container</li> <li>OverSize Flag</li> <li>Package Type *</li> <li>Service Type *</li> </ul>                      |        |
| Bill Transportation To *     Brazilian Resident Delivery FI     Declared Value     Invoice Number     Number of Packages     P.O. Number     Residential Delivery Flag     Ship Date | <ul> <li>Block Ship Data</li> <li>Customer Reference</li> <li>Delivery Instructions</li> <li>Non Standard Container</li> <li>OverSize Flag</li> <li>Package Type *</li> <li>Service Type *</li> <li>Shipment ID</li> </ul> | Servic |
| Bill Transportation To -  Brazilian Resident Delivery FI  Declared Value  Invoice Number Number of Packages  P.O. Number Residential Delivery Flag Ship Date  Check All              | <ul> <li>Block Ship Data</li> <li>Customer Reference</li> <li>Delivery Instructions</li> <li>Non Standard Container</li> <li>OverSize Flag</li> <li>Package Type *</li> <li>Service Type *</li> <li>Shipment ID</li> </ul> | Servic |

Field Mapping – Import: Select SO\_Master TABLE OR A CUSTOM VIEW IF REQUIRED.

Note: Map to the Max Fields as shown below.

| Welcome Begi                                                                                                    | n Import                                                                                                    | Export                                                                                                    | Finish                                                                                                    |                                                                                 | <u>Help</u>                                                                                                    |
|----------------------------------------------------------------------------------------------------|----------------------------------------------------------------------------------------------------|----------------------------------------------------------------------------------------------------|----------------------------------------------------------------------------------------------------|---------------------------------------------------------------------------------|----------------------------------------------------------------------------------------------------|
| Source Format                                                                                                    | Shipping                                                                                                    | Lookup                                                                                                    | Information                                                                                                    | Match                                                                           | Conversion                                                                                                    |
|                                                                                                    |                                                                                                    |                                                                                                    | - 1.1                                                                                                    |                                                                                 |                                                                                                    |
| Match FedEx Ship N                                                                                                    | lanager fields                                                                                                    | with your t                                                                                                    | leids.                                                                                                    |                                                                                 | Common Question                                                                                                    |
| For each FedEx Ship Manage<br>You may optionally assign a                                                                                                    | r field, select a table<br>standard default vali                                                                                                    | e and field from y<br>ue instead of sel                                                                                                    | our data source to n<br>ecting your field. Clic                                                                                                    | hatch for import.<br>Is the radio butto                                         | n How do I know what tabl                                                                                                    |
| next to a field to view the adv                                                                                                    | vanced properties fo                                                                                                    | or the field.                                                                                                    |                                                                                                    |                                                                                 |                                                                                                    |
|                                                                                                    | Table                                                                                                    | Fie                                                                                                    | ld Default                                                                                                    | (Optional)                                                                      | The table or field I need is                                                                                                    |
| Shipment Data                                                                                                    |                                                                                                    |                                                                                                    |                                                                                                    | -                                                                               |                                                                                                    |
| Recipient - Address                                                                                                    |                                                                                                    | -                                                                                                    |                                                                                                    |                                                                                 | What are defaults?                                                                                                    |
| C Address 1                                                                                                    | SO_Master                                                                                                    | ADDR1_27                                                                                                    |                                                                                                    |                                                                                 |                                                                                                    |
| C Address 2                                                                                                    | SO_Master                                                                                                    | ADDR2_27                                                                                                    | •                                                                                                    |                                                                                 | How do Luse Read Scale                                                                                                    |
| O City                                                                                                    | SO_Master                                                                                                    | CITY_27                                                                                                    | <u> </u>                                                                                                    |                                                                                 | What does the Advanced                                                                                                    |
| C Company                                                                                                    | SO_Master                                                                                                    | ▼ NAME_27                                                                                                    |                                                                                                    |                                                                                 | button do?                                                                                                    |
| C Country                                                                                                    | SU_Master                                                                                                    | CNTRY_27                                                                                                    | Select a d                                                                                                    | efault 💌                                                                        |                                                                                                    |
| U mone                                                                                                    |                                                                                                    | PHUNE_27                                                                                                    |                                                                                                    | • • • • • • • • • • • • • • • • • • •                                           | <u>vvnat is a field index?</u>                                                                                                    |
| Once you have matched                                                                                                    | an the above fields,<br>lex                                                                                                    | identity the key                                                                                                    | index tield(s) for the                                                                                                    | table(s) you                                                                    | Tutorial                                                                                                    |
| have selected.                                                                                                    |                                                                                                    | 1 duoporal                                                                                                    |                                                                                                    |                                                                                 |                                                                                                    |
|                                                                                                    |                                                                                                    | Advanced                                                                                                    |                                                                                                    |                                                                                 |                                                                                                    |
| Editing Profile                                                                                                    | Back     Match FedEx 9                                                                                                    | 5hip Manager (                                                                                                    | e )                                                                                                    | lds.                                                                            | Save                                                                                                    |
| Editing Profile                                                                                                    | Back                                                                                                    | 5hip Manager I                                                                                                    | e )                                                                                                    | lds.                                                                            | Save                                                                                                    |
| Editing Profile                                                                                                    | Back      Match FedEx S                                                                                                    | Continu                                                                                                    | e)<br>fields with your fie<br>Finish                                                                                                    | lds.                                                                            | Save                                                                                                    |
| Editing Profile           K® Integration Assistan           Welcome         Begin           Source         Format                                                                                                    | Back      Match FedEx S      Import     Shipping                                                                                                    | Continu       Ship Manager       Export       Lookup                                                                                                    | e ()<br>fields with your fie<br>Finish                                                                                                    | lds.<br>Match                                                                   | Save<br>Help<br>Conversion                                                                                                    |
| Editing Profile                                                                                                    | Back      Match FedEx S      Import     Shipping                                                                                                    | Continu                                                                                                    | e ()<br>fields with your fie<br>Finish<br>Information                                                                                                    | lds.<br>Match                                                                   | Econversion                                                                                                    |
| Editing Profile                                                                                                    | Back      Match FedEx S      Import     Shipping  Ianager fields                                                                                                    | Continu                                                                                                    | E D<br>fields with your fid<br>Finish<br>Information<br>ields.                                                                                                    | lds.<br>Match                                                                   | <u>Save</u><br><u>Help</u><br>Conversion<br>Common Question                                                                                                    |
| Editing Profile  Exe Integration Assistan  Welcome Begi Source Format  Match FedEx Ship Manage For each FedEx Ship Manage                                                                                                    | Back      Match FedEx S      Import     Shipping  Ianager fields  r field, select a table  standard default val                                                                                                    | Continu                                                                                                    | E Finish<br>Finish<br>Information<br>ields.                                                                                                    | lds.<br>Match<br>natch for import.<br>k the radio butto                         | Eave<br>Help<br>Conversion<br>Common Question                                                                                                    |
| Editing Profile  EX® Integration Assistan  Welcome Begin Source Format  Match FedEx Ship Manage You may optionally assign a next to a field to view the aditest of the second second sec | Back      Match FedEx 9      Import     Shipping  Manager fields  r field, select a table standard default valu ranced properties for                                                                                                    | Ship Manager                                                                                                    | E )<br>fields with your fields<br>Finish<br>Information<br>ields.                                                                                                    | Ids.<br>Match<br>hatch for import.<br>k the radio butto                         | Eave<br>Help<br>Conversion<br>Common Question<br>h How do I know what tabl<br>and fields to select?                                                                                                    |
| Editing Profile  EX® Integration Assistant  Welcome Begin Source Format  Match FedEx Ship Manage You may optionally assign a next to a field to view the add                                                                                                    | Back      Match FedEx 9      Import     Shipping  Manager fields anderd default valu vanced properties for      Table                                                                                                    | Continu<br>Ship Manager<br>Export<br>Lookup<br>With your f<br>e and field from y<br>ue instead of sel<br>or the field.<br>Fie                                                                                                    | E )<br>Finish<br>Information<br>ields.<br>rour data source to n<br>ecting your field. Clic<br>Id Default                                                                                      | Ids.<br>Match<br>hatch for import.<br>k the radio butto<br>(Optional)           | Econversion Common Question How do I know what tabl and fields to select? The table or field i need is in the last What expert id                                                                                                    |
| Editing Profile  EXEMPTIC Integration Assistant  EXEMPTIC Integration Assistant  EXEMPTIC Inte | Back      Match FedEx 9      Import     Shipping      Shipping      Anager fields      r field, select a table     rable     Table      So Master                                                                                                    | Continu  Ship Manager  Export Lookup  with your f e and field from y ue instead of sel or the field.  Fie  ZIPCD_27                                                                                                    | E D<br>fields with your fiel<br>Finish<br>Information<br>ields.<br>rour data source to n<br>ecting your field. Clic<br>Id Default                                                             | Ids.<br>Match<br>hatch for import.<br>k the radio butto<br>(Optional)           | Econversion  Common Question  How do I know what tabl and fields to select?  The table or field I need is in the list. What should I d                                                                                                    |
| Editing Profile  Editing Profile  EXE Integration Assistant  Welcome Begin Source Format  Match FedEx Ship Manage You may optionally assign a next to a field to view the ad  C Postal Code C State/Province                                                                                                    | Back      Match FedEx 9      Import     Shipping      Shipping      Anager fields      r field, select a table     rable     Table      So Master      So Master                                                                                                    | Continu  Ship Manager  Export Lookup  with your f e and field from y ue instead of sel or the field.  Fie  ZIPCD_27  STATE_27                                                                                                    | E Finish<br>Finish<br>Information<br>ields.<br>rour data source to n<br>ecting your field. Clic<br>id Default<br>Select a d                                                                   | Ids.<br>Match<br>hatch for import.<br>k the radio butto<br>(Optional)           | Econversion  Common Question  How do I know what tabl and fields to select?  The table or field I need is in the list. What should I d What are defaults?                                                                                                    |
| Editing Profile  Editing Profile  Editing Profile  Editing Profile  Editing Profile  Editation Assistant  Editation Assistant  EditAtion Assistant  EditAtion Assistant  EditAtio | A match FedEx S     Import     Shipping     Shipping     Anager fields     r field, select a table     rable     Table     So Master     S                                                                                                    | Continu  Ship Manager  Export Lookup  with your f e and field from y ue instead of sel or the field.  Fie  ZIPCD_27  STATE_27                                                                                                    | Finish<br>Information<br>ields.<br>In d Default                                                                                                    | Ids.<br>Match<br>hatch for import.<br>k the radio butto<br>(Optional)           | End p         Conversion         Common Question         How do I know what table and fields to select?         In the table or field I need is in the list. What should I d         What are defaults?                                                                                                    |
| Editing Profile   Editing Profile  Editing Profile  Editing Profile  Editing Profile  Editation Assistant  Editation Assistant  EditAtion Assistant  EditAtion Assistant  EditAti | A material selection of the selection of the selecti | Continu  Ship Manager  Export Lookup  with your f e and field from y ue instead of sel or the field.  Fie  ZIPCD_27  STATE_27  CUSTID_27                                                                                                    | E Finish<br>Finish<br>Information<br>ields.<br>rour data source to n<br>ecting your field. Clic<br>id Default<br>Select a d                                                                   | Ids.<br>Match<br>hatch for import.<br>k the radio butto<br>(Optional)           | Save         Help         Conversion         Image: Common Question         Image: How do I know what table and fields to select?         Image: Image: How do I know what table and fields to select?         Image: Image: Im                                                        |
| Editing Profile  Editing Profile  EXE Integration Assistant  EXE Integration Assistant  EXE Integratio | Back      Match FedEx 9      Import     Shipping      Shipping      Anager fields      r field, select a table     standard default vali     ranced properties fo     Table     So Master     S     So Master     S                                                                                                    | Continu  Ship Manager  Export Lookup  with your f e and field from y ue instead of sel in the field.  Fie  ZIPCD_27  STATE_27  CUSTID_27                                                                                                    | E Finish<br>Finish<br>Information<br>ields.<br>rour data source to n<br>ecting your field. Clic<br>id Default<br>Select a d                                                                   | Ids.<br>Match<br>hatch for import.<br>k the radio butto<br>(Optional)           | Ending         Econversion         Common Question         n       How do I know what table and fields to select?         Image: The table or field I need is in the list. What should I define the showner of the select of the select of t |
| Editing Profile  Editing Profile  EXE Integration Assistant  Welcome Begin Source Format  Match FedEx Ship Manage You may optionally assign a next to a field to view the ad  Postal Code State/Province  Recipient - Miscellaneou C D  Package - Miscellaneou C Customer Reference                                                                                                    | Back      Match FedEx 9      Import     Shipping      Shipping      Ianager fields      r field, select a table     standard default valu     ranced properties fo     Table      So Master      S      So Master      So Master   | Continu  Ship Manager  Export Lookup  with your f and field from y ue instead of sel ir the field. Fie ZIPCD_27 CISTID_27 CUSTID_27 CUSTID_27 CORDNUM_2                                                                                                    | E Finish<br>Finish<br>Information<br>ields.<br>rour data source to n<br>ecting your field. Clic<br>id Default<br>Select a d                                                                   | Ids.<br>Match<br>hatch for import.<br>k the radio butto<br>(Optional)           | Save         Help         Common Question         n       How do I know what table and fields to select?         Image: The table or field I need is in the list. What should I defined is in the list. What should I defined is in the                                      |
| Editing Profile                                                                                                    | Back      Match FedEx 9      Import     Shipping      Shipping      Ianager fields      ander default valu     anced properties fo     Table      So Master      So Master      So Ma | Continu  Ship Manager  Export Lookup  with your f and field from y ue instead of sel r the field. Fie ZIPCD_27 CIDCD_27 CUSTID_27 CUSTI | E Finish<br>Finish<br>Information<br>ields.<br>rour data source to n<br>ecting your field. Clic<br>id Default<br>Select a d<br>27 V<br>7 V                                                    | Ids.<br>Match<br>hatch for import.<br>k the radio butto<br>(Optional)           | Save         Help         Common Question         n       How do I know what table and fields to select?         Image: Image: Ima                                     |
| Editing Profile           Welcome         Begin           Source         Format           Match FedEx Ship In         Format           Match FedEx Ship In         Format           Cource         Format           Match FedEx Ship In         Format           Cource         Format           Cource         Format           Postal Code         State/Province           Recipient - Miscellaneou         D           Package - Miscellaneou         Customer Reference           P.O. Number         Service Type                                                                                                    | Back      Match FedEx 9      Import     Shipping      Shipping      Ianager fields      r field, select a table     standard default valu     ranced properties fo     Table      So Master      So Master      So  | Continu  Ship Manager  Export Lookup  with your f and field from y ue instead of sel r the field. Fie  ZIPCD_27 CUSTID_27 CUSTID_27 CUS | E Finish<br>Finish<br>Information<br>ields.<br>rour data source to n<br>ecting your field. Clic<br>Id Default<br>Select a d<br>T<br>Select a d                                                | Ids.<br>Match<br>hatch for import.<br>k the radio butto<br>(Optional)<br>efault | Save         Help         Common Question         n       How do I know what table and fields to select?         and fields to select?       The table or field I need is in the list. What should I d         What are defaults?       How do I use Read Scale button do?         What is a field index?       What is a field index?                                                                                                    |
| Editing Profile           Welcome         Begin           Source         Format           Match FedEx Ship In         Format           Match FedEx Ship In         Source           For each FedEx Ship In         Source           C         Postal Code           C         State/Province           Recipient - Miscellaneou         D           Package - Miscellaneou         Customer Reference           P.O. Number         Service Type           Once you have matched         Service Type                                                                                                    | Back      Import     Import     Shipping  Ianager fields  r field, select a table standard default valu ranced properties fo     Table      So Master      So Master   | Continu  Ship Manager  Export Lookup  with your f and field from y ue instead of sel r the field. Fie  ZIPCD_27 CUSTID_27 CUSTID_27 CUSTID_27 CUSTID_27 CUSTID_27 CUSTID_27 CUSTID_27 CUSTID_27 CUSTID_27 identify the key                                                                                                    | E Finish<br>Finish<br>Information<br>ields.<br>rour data source to n<br>ecting your field. Clic<br>Id Default<br>Select a d<br>Clic<br>Clic<br>Clic<br>Select a d<br>Select a d<br>Select a d | Adds.                                                                           | Save         Help         Conversion         Common Question         and fields to select?         and fields to select?         In the table or field lneed is<br>in the list. What should Id         What are defaults?         How do luse Read Scale         What does the Advanced<br>button do?         What is a field index?         Tutorial                                                                                                    |
| Editing Profile           Welcome         Begin           Source         Format           Match FedEx Ship In         Format           Match FedEx Ship In         Source           For each FedEx Ship In         Source           C         Postal Code           C         State/Province           Recipient - Miscellaneou         D           Package - Miscellaneou         Customer Reference           P.O. Number         Service Type           Once you have matched have selected.         Select In                                                                                                    | A ster     So Master     So Master      | Continu  Ship Manager  Export Lookup  with your f and field from y ue instead of sel r the field. Fie ZIPCD_27 CIDTD_27 CUSTID_27 CUSTI | E Finish<br>Finish<br>Information<br>ields.<br>rour data source to n<br>ecting your field. Clic<br>Id Default<br>Select a d<br>Clic<br>Id Select a d<br>Select a d<br>Information             | Ids.<br>Match<br>hatch for import.<br>k the radio butto<br>(Optional)<br>efault | Save       Element       Common Question       Common Question       and fields to select?       and fields to select?       Image: Distribution of the select of the select?       What are defaults?       How do luse Read Scale       What does the Advanced       button do?       What is a field index?       Tutorial                                                                                                    |

When continuing you will be prompted to set the primary index field for lookups...

Select ORDNUM\_27 from MAX SO\_Master as shown below.

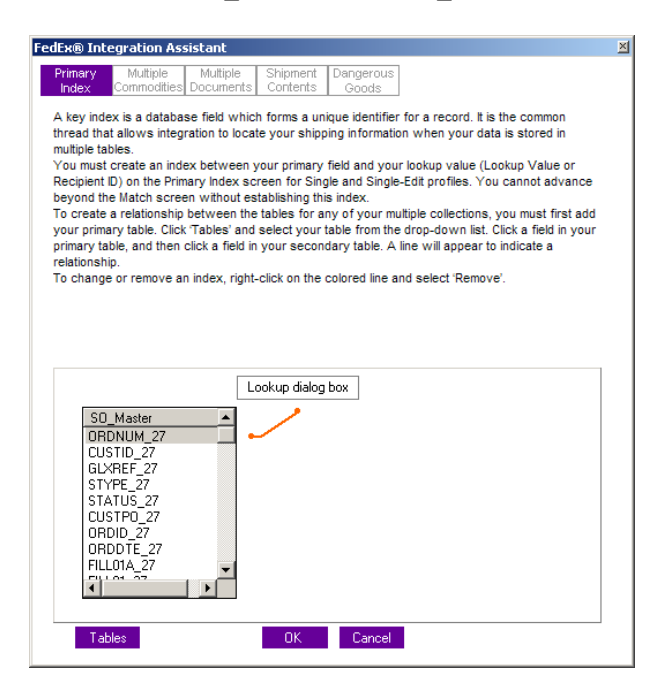

Select Service Type and MAP your MAX Ship via Codes to the FedEx Values... Note: sometimes FedEx Ship Manager Software has difficulties with this function during importation. You can always set these to none and manually set at terminal when doing a shipment. Similar to what you do now.

| Welcome Begin                                                                                                    | Import                                                                                                    | Export 1                                                                                                    | Finish                                                                                                    |                                 | Help                                                                                                    |
|----------------------------------------------------------------------------------------------------|----------------------------------------------------------------------------------------------------|----------------------------------------------------------------------------------------------------|----------------------------------------------------------------------------------------------------|---------------------------------|----------------------------------------------------------------------------------------------------|
| Source Format                                                                                                    | Shipping                                                                                                    | Lookup                                                                                                    | Information                                                                                                    | Match                           | Conversion                                                                                                    |
| Convert your fields to I<br>Click the FedEx Ship Manager fiel<br>select your value from each drop<br>button to duplicate or remove a fit<br>Shipment Data<br>Package fields<br>Service Type<br>Recipient fields<br>State/Province<br>Country | FedEx Ship N<br>d on the left that yc<br>down menu to ma<br>eld for matching mu<br>To (FSI<br>C Prio<br>C Star<br>C 2 Di<br>C Firs<br>C Exp | Aanager fie<br>bu want to convu-<br>tich the FedEx S<br>uitiple fields.<br><u>M value)</u><br>rity Overnight<br>ndard Overnight<br>ay<br>t Overnight<br>ress Saver | Ids.<br>ert. Then, in the box<br>hip Manager value.<br>From (your valu<br>92 - Ground<br>(None><br>(None><br>(None><br>(None><br>(None><br>01<br>03 | on the right,<br>Select a radio | Common Questions What is conversion? When do I have to convert the format required by FedEx? When would I duplicate a field? Tutorial |
| *                                                                                                    | C Gro<br>C Gro<br>C 1 Da                                                                                                    | und Home Delive<br>ay Freight<br>Duplic                                                                                                    | 10<br>KNone><br>KNone><br>ate Remove                                                                                                    | <br>,                           | <u>-</u>                                                                                                    |

Repeat the process for Countries... Your Country Entries in MAX SO will appear. Note: You will want to be consistent with your values in MAX Customer Master and Ship Codes... for example USA vs US.

| Course                   |                | lingen          |                  | I misi                  | Martak         |                               |
|--------------------------|----------------|-----------------|------------------|-------------------------|----------------|-------------------------------|
| Source Fo                | rmat a         | nipping         | соокир           | information             | Match          | Conversion                    |
| Convert your fi          | elds to Fe     | dEx Ship        | Manager fi       | elds.                   |                | Common Questions              |
| Click the FedEx Ship M   | anager field o | n the left that | you want to con  | ivert. Then, in the box | on the right,  | Common questions              |
| select your value from   | each drop-do   | wn menu to r    | natch the FedEx  | Ship Manager value.     | Select a radio | What is conversion?           |
| button to duplicate or r | emove a neid   | for matching i  | nuitiple fields. | ,                       |                | When do I have to convert th  |
| Shipment Data            |                | Out             | NITED KINGDOM    | <none></none>           | <b></b> ^      | format of my data to match th |
| Package fields           |                | Θu              | NITED STATES     | USA                     | •              | tormat required by FedEX?     |
| Service Type             |                | 0.0             |                  | <pre></pre>             | -              | When would I duplicate a fiel |
| Recipient fields         |                | 0.0             |                  | aux ZNopes              |                | Tutorial                      |
| Country                  |                | 00              |                  |                         |                |                               |
| Country                  |                | 00              | S VIRGIN ISLANI  | )s knones               |                |                               |
|                          |                | Ou              | ZBEKISTAN        | <none></none>           | <b>_</b>       |                               |
|                          |                | OV              | ANUATU           | <none></none>           | <b>•</b>       |                               |
|                          |                | OV              | ATICAN CITY      | <none></none>           | •              |                               |
|                          |                | Ov              | ENEZUELA         | <none></none>           | <b>•</b>       |                               |
|                          | $\mathbf{v}$   | Ov              | ETNAM            | <none></none>           | • •            |                               |
|                          |                |                 |                  |                         |                |                               |
|                          |                |                 | Dust             | ianto Domovio           |                |                               |

Export Section – Select same ODBC connection and continue.

|                                                            | estination                                                                                                    | Format                                                                                                    | Method                                                                                                    | Information                                                                                                    | Match                                                                                                    | Conversi                                                                | on                                                                                                    |
|------------------------------------------------------------|----------------------------------------------------------------------------------------------------|----------------------------------------------------------------------------------------------------|----------------------------------------------------------------------------------------------------|----------------------------------------------------------------------------------------------------|----------------------------------------------------------------------------------------------------|-------------------------------------------------------------------------|----------------------------------------------------------------------------------------------------|
| Whe<br>Select<br>ODBC<br>ODBC<br>FedEx<br>compu<br>registe | the source of the<br>-compliant data s<br>ODBC (Open Data<br>Integration Assis<br>ider. If your data ser the DSN.<br>Only advanced \ | e shipping inform<br>ource, a text file<br>abase Connecti<br>stant has found<br>source is not in<br>Windows/datab | d shipping<br>mation that you<br>e, or other exter<br>vity Data Source<br>the following O<br>the list, use <u>OP</u><br>ase users shou | information?<br>want to integrate. Yo<br>nal application (Quick<br>e Name)<br>DBC-compliant data s<br>BC Data Source Adm<br>Id use ODBC Data So | ur data source<br>Books, etc.). <u>I</u><br>bources register<br><u>nistrator</u> to loce<br>urce Administra | may be an<br><u>earn More</u><br>red on this<br>te and<br>ator. Contact | Common Questions<br>My DSN is not in the list. What<br>should 1do?<br>What is ODBC Data Source<br>Administrator?<br>What do I need to know about<br>my data source? |
|                                                            | MAXSAM50<br>GP10<br>MARS8MAXS<br>MARS8SAM                                                                                            | ASAM                                                                                                    |                                                                                                    | SQL Server<br>SQL Server<br>Pervasive ODBC Clie<br>Pervasive ODBC Clie<br>Pervasive ODBC Clie                                                   | nt Interface<br>nt Interface<br>nt Interface                                                                |                                                                         | How should I set up my<br>integration to Excel?<br>What is a text file?<br>Tutorial                                                                                 |

Set Method settings as shown below.

| Welcome B                                                                   | Begin ) li                                     | mport ) E                            | cport Finish                                   |                                     |                | Help                                       |
|-----------------------------------------------------------------------------|------------------------------------------------|--------------------------------------|------------------------------------------------|-------------------------------------|----------------|--------------------------------------------|
| Destination                                                                 | Format                                         | Method                               | Information                                    | Match                               | Conversion     | 1                                          |
| How will your da                                                            | ta source                                      | receive ex                           | ported informa                                 | tion?                               |                | Common Questions                           |
| Select the event that w source.                                             | ill trigger the ex                             | port and the me                      | thod for writing inforr                        | nation to the dea                   | stination data | Vhat is a record?                          |
| NOTE: To avoid uninten<br>must be compatible with<br>unsure of which option | tionally corrupt<br>h the structure<br>to use. | ing the data sou<br>of your data sou | rce, the export metho<br>irce. Contact your IT | d that you choo<br>department if yo | u are          | <u>Vhat does inserting a record</u><br>lo? |
| When do you want to                                                         | o export to ye                                 | our data sourc                       | ce?                                            |                                     | 1              | <u>What does updating a record</u><br>Io?  |
| Each time a ship                                                            | ment is comple                                 | ted                                  |                                                |                                     | -              |                                            |
| Also export e                                                               | each time a pao<br>ly                          | kage is deleted.                     |                                                |                                     | 1              | ackage is deleted" option?                 |
| How do you want to                                                          | update your                                    | data source?                         |                                                |                                     | 1              | <u>"utorial</u>                            |
| Insert a new red                                                            | cord                                           |                                      |                                                |                                     |                |                                            |
| C Update an existi                                                          | ing record                                     |                                      |                                                |                                     |                |                                            |
|                                                                             |                                                |                                      |                                                |                                     |                |                                            |
|                                                                             |                                                |                                      |                                                |                                     |                |                                            |
|                                                                             |                                                |                                      |                                                |                                     |                |                                            |
|                                                                             |                                                |                                      |                                                |                                     |                |                                            |

Select the FedEx tables for field mapping.

| Welcome       Begin       Import       Export       Finish       Help         Destination       Formet       Method       Information       Match       Conversion         Constraintion formation do you want to expont?         Automager data groups that contain information you want to send back to you cause source. Category choices match the key data entry areas in FedEx Ship Manager.       Conmon Question         Image: Category choices match the key data entry areas in FedEx Ship Manager.       Mat is a tracking number?       Mat is a tracking number?         Image: Category Choices       Northorne       Mat is a tracking number?       Mat is a tracking number?         Image: Category Choices       Northorne       Mat is a tracking number?       Mat is a tracking number?         Image: Category Choices       Northorne       Mat is a tracking number?       Mat is a tracking number?         Image: Category Choices       Northorne       Mat is a tracking number?       Mat is a tracking number?         Image: Category Choices       Northorne       Mat is a tracking number?       Mat is a tracking number?         Image: Category Choices       Northorne       Mat is a tracking number?       Mat is a tracking number?         Image: Category Choices       Northorne       Northorne       Mat is a tracking number?       Mat is a tracking number?         <                                                                                                    | edEx® Integra               | ation Assistan  | t   What types of    | information do you w      | ant to export     | ?            |                                     | X |
|----------------------------------------------------------------------------------------------------|-----------------------------|-----------------|----------------------|---------------------------|-------------------|--------------|-------------------------------------|---|
| Welcome       Begin       Import       Export       Finish       Help         Destination       Formal       Method       Information       Method       Conversion         Control of formation do you want to export?         Method information you want to send back to you saveree. Category choices match the key data entry areas in FedEx Ship Manager       Conversion       Mat is a tracking number?         Image: Category choices match the key data entry areas in FedEx Ship Manager       Mat is a tracking number?       Mat is a tracking number?         Image: Category choices match the key data entry areas in FedEx Ship Manager       Mat is a tracking number?       Mat is a tracking number?         Image: Category choices match the key data entry areas in FedEx Ship Manager       Mat is a tracking number?       Mat is a tracking number?         Image: Category Choices       Normal       Mat is a tracking number?       Mat is a tracking number?         Image: Category Choices       Normal       Mat is a tracking number?       Mat is a tracking number?         Image: Category Choices       Normal       Mat is a tracking number?       Mat is a tracking number?         Image: Category Choices       Normal       Mat is a tracking number?       Mat is a tracking number?         Image: Category Choices       Normal       Mat is a tracking number?       Mat is a tracking number?                                                                                                    |                             |                 |                      |                           |                   |              |                                     |   |
| Welcome       Begin       Import       Export       Finish       Help         Destination       Format       Method       Information       Match       Conversion         What types of information do you want to export?         Select the FedEx Ship Manager data groups that contain information you want to send back to your data source. Category choices match the key data entry areas in FedEx Ship Manager.       What is a tracking number?         ✓       Tracking Number       ✓       Charges       How do I use the All Fields option?         ✓       Package       Recipient       Tutorial       Tutorial         ✓       Special Services       International       All Fields       International                                                                                                    |                             |                 |                      |                           | _                 |              |                                     |   |
| Destination       Format       Method       Information       Match       Conversion         What types of information do you want to export?         Select the FedEx Ship Manager data groups that contain information you want to send back to your data source. Category choices match the key data entry areas in FedEx Ship Manager.       Vhat is a tracking number?         ✓       Tracking Number       ✓       Charges       ✓       Not a task to your any of the contain information you want to send back to your at a source. Category choices match the key data entry areas in FedEx Ship Manager.       What is a tracking number?       What is a tracking number?         ✓       Tracking Number       ✓       Charges       ✓       How do Luse the All Fields option?         ✓       Package        Sender       ✓       Special Services       Tutoria!         ✓       International All Fields       ✓       International       ✓       International       ✓                                                                                                    | Welcom                      | ne Begi         | n Import             | Export Finish             |                   |              | Help                                |   |
| <ul> <li>What types of information do you want to export?</li> <li>Select the FedEx Ship Manager data groups that contain information you want to send back to your data source. Category choices match the key data entry areas in FedEx Ship Manager.</li> <li>✓ Tracking<br/>Number</li> <li>✓ Charges</li> <li>✓ Package</li> <li>Centernational</li> <li>All Fields</li> </ul>                                                                                                    | Destina                     | ation Fo        | ormat Metho          | d Information             | Match             | Conversion   |                                     |   |
| Common Questions       Common Questions       Select the FedEx Ship Manager data groups that contain information you want to send back to your data source. Category choices match the key data entry areas in FedEx Ship Manager.       ✓     Tracking Number       ✓     Tracking Charges       ✓     Package        Recipient       Sender     Special Services       ✓     International       All Fields                                                                                                    | What type                   | as of inform    | action do you y      | vant to export?           |                   |              |                                     |   |
| <ul> <li>Select the react x sinp wanager data groups that contain monitoring you want to send dack to your data source. Category choices match the key data entry areas in FedEx Ship Manager.</li> <li>Vhat is a tracking number?</li> <li>What is a tracking number?</li> <li>What is a</li></ul> | Coloci the Ex               | dEx Chin Manag  | nation do you t      |                           | ant to poord have |              | Common Questions                    |   |
| <ul> <li>Tracking<br/>Number</li> <li>Charges</li> <li>Package</li> <li>Recipient</li> <li>Sender</li> <li>Special<br/>Services</li> <li>International</li> </ul>                                                                                                    | data source.                | Category choice | es match the key dat | a entry areas in FedEx Sh | ip Manager.       | with your Wi | hat is a tracking number?           |   |
| <ul> <li>Charges</li> <li>Package</li> <li>Recipient</li> <li>Sender</li> <li>Special<br/>Services</li> <li>International</li> <li>All Fields</li> </ul>                                                                                                    | V Tracki                    | ing             |                      |                           |                   |              | hat shipping charges can l<br>port? |   |
| Package     Substitution       Recipient     Tutorial       Sender     Sepcial       Services     International       All Fields     International                                                                                                    | Charg                       | les             |                      |                           |                   | Ho           | tion?                               |   |
| <ul> <li>Recipient Tutorial</li> <li>Sender</li> <li>Special<br/>Services</li> <li>International</li> <li>All Fields</li> </ul>                                                                                                    | V Packa                     | ige             |                      |                           |                   | <u></u>      | 0011:                               |   |
| <ul> <li>Sender</li> <li>Special<br/>Services</li> <li>International</li> <li>All Fields</li> </ul>                                                                                                    | <ul> <li>Recipi</li> </ul>  | ient            |                      |                           |                   | Tu           | <u>torial</u>                       |   |
| Special<br>Services     International     All Fields                                                                                                    | <ul> <li>Sende</li> </ul>   | er.             |                      |                           |                   |              |                                     |   |
| <ul> <li>International</li> <li>All Fields</li> </ul>                                                                                                    | <ul> <li>Special</li> </ul> | al              |                      |                           |                   |              |                                     |   |
| All Fields                                                                                                    | ♦ Intern                    | ational         |                      |                           |                   |              |                                     |   |
|                                                                                                    | All Fie                     | lds             |                      |                           |                   |              |                                     |   |
|                                                                                                    |                             |                 |                      |                           |                   |              |                                     |   |
|                                                                                                    |                             |                 |                      |                           |                   |              |                                     |   |
|                                                                                                    |                             |                 |                      |                           |                   |              |                                     |   |
|                                                                                                    |                             |                 |                      |                           |                   |              |                                     |   |
|                                                                                                    |                             |                 |                      |                           |                   |              |                                     |   |
| Editing Profile () Back Save                                                                                                    | Edit                        | ting Profile    | () Back              | Continue 🕑                |                   |              | Save                                |   |

| Tracking Number                                            |                                               | ×        |
|------------------------------------------------------------|-----------------------------------------------|----------|
| Shipment Return                                            |                                               |          |
| Tracking Number                                            |                                               | *        |
| Tracking Number                                            |                                               |          |
| Tracking Number                                            |                                               |          |
|                                                            |                                               |          |
|                                                            |                                               |          |
|                                                            |                                               |          |
|                                                            |                                               |          |
|                                                            |                                               |          |
|                                                            |                                               |          |
|                                                            |                                               | <b>v</b> |
| Check All Clear All                                        | OK Cancel                                     |          |
|                                                            |                                               |          |
| Charges                                                    |                                               | ×        |
| Shipment Return                                            |                                               | _        |
|                                                            | Evening Belivery Surphares                    |          |
| Delivery Area Surcharge                                    | Crease Charge                                 |          |
| Fuel Surcharge     Kawaii Surcharge                        | Gross Charge     Gross Charge                 |          |
|                                                            | Not Charge                                    |          |
| Inside Pickup Surcharge     Nep Stepdard Ceptainer Surchar | I Net Charge □ Out Of Delivery Area Surpharea |          |
| Out Of Bickup Area Surcharge                               |                                               |          |
|                                                            | Desidential Dural Surcharge                   |          |
| Priority Alert Surcharge     Desidential Surcharge         | Saturday Delivery Surcharge                   |          |
| Saturday Pickup Surcharge                                  | Shinment Notification Surchard                |          |
| Signature Ontions Surcharge                                | Signature Service Surcharge                   | •        |
| Check All Clear All                                        | OK Cancel                                     |          |
|                                                            |                                               |          |
|                                                            |                                               |          |
| Package                                                    |                                               | ×        |
| Shipment Return                                            |                                               | _        |
| Department                                                 | _                                             |          |
|                                                            | Notes                                         |          |
| Bill Transportation To                                     | 🗌 Brazilian Pesident Delivery El              |          |
| Customer Deference                                         | Declared Value                                |          |
|                                                            |                                               |          |
| Invoice Number                                             | P.O. Number                                   |          |
| Package Type                                               |                                               |          |
| Ship Date                                                  | Shipment ID                                   |          |
| Veight                                                     | Weight Type                                   | <b>_</b> |
|                                                            |                                               |          |
| Check All Clear All                                        | UK Cancel                                     |          |

Map the fields as shown below to table "Custom\_eshipfdx"

|                                                          |                                                              | xport Finish                                         |                   |                    | пер                           |
|----------------------------------------------------------|--------------------------------------------------------------|------------------------------------------------------|-------------------|--------------------|-------------------------------|
| Destination                                              | Format Method                                                | Information                                          | Match             | Conversion         |                               |
| Match FodEy Shin                                         | Managar fields wi                                            | ith your fields                                      |                   |                    | 0                             |
| Match Fedex Ship                                         | wanager neids wi                                             | ith your neids.                                      |                   |                    | Common Questions              |
| For each FedEx Ship Mana<br>You may duplicate a field if | ger field, select a table and<br>f you want to export the da | d field from your data s<br>ata to more than one loo | ource to match f  | or export.         | low do I know what tables     |
| r ou may auplicate a neia n                              | you want to export the ut                                    | ata to more than one lot                             | Jation in your du | 2 300100. <u>2</u> | and fields to select?         |
|                                                          |                                                              |                                                      |                   |                    | he table or field that I need |
|                                                          | Table                                                        |                                                      | Field             | Ĩ                  | ot in the list. What should   |
| Tracking Number                                          | 23                                                           | 3.9                                                  |                   | <u> </u>           | <u>lo?</u>                    |
| C Tracking Number                                        | Custom_eshipfdx                                              | Track_No                                             | -                 | ] ]                | Vhen would I duplicate a fi   |
| Charges - List Rates                                     |                                                              |                                                      |                   |                    | What does the Advanced        |
| O Net Charge                                             | Custom_eshipfdx                                              | Ship_Charge                                          |                   |                    | outton do?                    |
| Package - Miscellaneo                                    | us                                                           |                                                      |                   | 1                  | What is a field index?        |
| C Bill Transportation To                                 | Custom_eshipfdx                                              | ▼ Bill Option                                        |                   | 1   ,              | Sutorial.                     |
| C Customer Reference                                     | Custom_eshipfdx                                              | Ordnum                                               |                   | i   '              |                               |
| O P.O. Number                                            | Custom_eshipfdx                                              | CustP0                                               |                   | 1                  |                               |
| C Ship Date                                              | Select your table                                            | <ul> <li>Select your field</li> </ul>                | eld 🗖             | 1                  |                               |
| C Weight                                                 | Custom eshipfdx                                              | WEIGHT                                               |                   | i 🚽                |                               |
|                                                          |                                                              |                                                      |                   |                    |                               |

Enumerate the FedEx fields as shown...Bill Sender = 1, Bill Recipient = 2, Bill Third Party = 3, FedEx Ground Collect = 4, etc.

| FedEx® Integration Ass                      | stant   Conv   | ert FedEx Shi                             | p Manager fields t                            | o your fields.    |             |                                                             |
|---------------------------------------------|----------------|-------------------------------------------|-----------------------------------------------|-------------------|-------------|-------------------------------------------------------------|
| Welcome B                                   | egin In        | nport E                                   | cport Finish                                  |                   |             | Help                                                        |
| Destination                                 | Format         | Method                                    | Information                                   | Match             | Conversi    | on                                                          |
| Convert FedEx S<br>Click the FedEx Ship Mar | hip Manag      | <b>jer fields t</b> o<br>the far left tha | <b>b your fields.</b><br>It you want to conve | t. A list of avai | lable FedEx | Common Questions                                            |
| type in a value, to match                   | the FedEx Ship | Manager value                             | iect your value from<br>e.                    | each drop-dow     | n menu, or  | What is conversion?                                         |
| Shipment Data                               | *              | From (FSN<br>Bill Sender                  | l value) To (ye                               | our value)        |             | format of my data to match the<br>format required by FedEx? |
| Bill Transportation T                       | 'o             | Bill Recipien<br>Bill Third Pa            | t 2<br>ty 3                                   |                   | •<br>•      | Tutorial                                                    |
|                                             |                | FedEx Grou                                | nd Collect 4                                  |                   | •           |                                                             |
|                                             |                |                                           |                                               |                   |             |                                                             |
|                                             |                |                                           |                                               |                   |             |                                                             |
|                                             |                |                                           |                                               |                   |             |                                                             |
|                                             | Ţ              |                                           |                                               |                   | Ŧ           |                                                             |
| Editing Prot                                | ile 💽          | Back                                      | Continue 🕑                                    |                   |             | Save                                                        |

Almost done, select printable version and print. Click Continue

|                                                                                                    | Holp                                                                   |
|----------------------------------------------------------------------------------------------------|------------------------------------------------------------------------|
| Summary Instructions                                                                                                    |                                                                        |
| Here is a summary of your integration profile.                                                                                                    | Common Questions                                                       |
| Review the following profile summary. To make changes to your profile, first save the profile, and then<br>click Back or select the Edit link to return to the tab that contains the information you would like to edit. | If I go back to a previous tab, o                                      |
| Data Source: Edit Name: MAXSAM50                                                                                                    | After I close FedEx Integration                                        |
| Destination Activities: Edit<br>When to Export: After Shipment<br>How to Export: Insert<br>How to Delete Petrum record to ore-shipment status                                                                            | Assistant, will I be able to mak<br>changes to my profile?<br>Tutorial |
| Table(s):<br>Custom_eshipfdx                                                                                                    |                                                                        |
| Field Matches: Edit                                                                                                    |                                                                        |
| Shiphretin Data       Table: Custom_eshipfdx       Bll_Option <<< Package - Bill Transportation To                                                                                                    |                                                                        |
|                                                                                                    |                                                                        |

Click Finish...Save and the integration lookup window will appear.

| FedEx® Integration Assistant   Congratulations, your integration profile is complete.                                                                                                    | ×                                                                                                    |
|----------------------------------------------------------------------------------------------------|----------------------------------------------------------------------------------------------------|
| Welcome Regin Import Export Finish                                                                                                    | Help                                                                                                    |
| Summary Instructions                                                                                                    |                                                                                                    |
| Summary         Instructions           Summary         Instructions           Congratulations, your integration profile is complete.           The following is a brief overview of how to use your new integration profile.           Import > Single-Edit           Using a Reference lookup           1. From the Integration menu in FedEx Ship Manager, select the Single-Edit profile with reference look up capability.           2. Through Precision menu in FedEx Ship Manager, select the Single-Edit profile with reference look up wakes may not exceed 30 characters.           3. Either the reference information for the package is the package is the package. Clock OK to manually correct the package errors.           4. If no record is found, but has errors, an error dialog box appears.           6. (Clock Ship.           9. If the ablighent is successful, the reference fields:           10. If the ablighent is successful, the reference fields preappears and the label prints.           10. An officiation appears if the package has an error.           10. An officiation appears if the package has an error.           11. The resort if the package is appears and the label prints.           12. An officiation appears if the package has an error. | Common Questions Where can let help with using integration? Can Letter another profile? After iclose FedEx Integration Assistant will be able to make changes to my profile? Tutariat |
| Editing Profile <u>     Back</u> <u>     Einish</u>                                                                                                    | Save                                                                                                    |
| FedEx® Integration Assistant                                                                                                    | ×                                                                                                    |
| Enter the name of your integration profile and click to disk.                                                                                                    | 'Save' to save it                                                                                                    |
| Profile Name: FDX4MAX                                                                                                    |                                                                                                    |
| Save                                                                                                    | Cancel                                                                                                    |

Enter a MAX Sales Order to test.

| Lookup ¥alue          |                                           | × |
|-----------------------|-------------------------------------------|---|
| Enter the lookup valu | ue for the package(s) you wish to import. |   |
| Lookup: [             | OK Cancel                                 |   |

For further information and technical support please visit <u>www.maxtoolkit.com/support</u>

Or email <a href="mailto:support@bptechnologies.com">support@bptechnologies.com</a>